| Log into Starfish                                                                                                    | my.newpaltz.edu>Resources>Starfish                                       |
|----------------------------------------------------------------------------------------------------|--------------------------------------------------------------------------|
| Click the three white lines on the left of the screen, select <b>Students&gt;Progress Survey</b>                                                                                                    | ■ Starfish Appointments ~ Students                                       |
|                                                                                                    | My Students                                                              |
|                                                                                                    | Tracking                                                                 |
|                                                                                                    | Attendance                                                               |
|                                                                                                    | Progress Surveys                                                         |
|                                                                                                    | <u>m</u> Services                                                        |
| Select a box under "Never Attended" if any<br>students have NEVER attended your class (or<br>logged into Blackboard, for on-line courses) so<br>far this semester.                                                                                                    |                                                                          |
| Non-attendance will be reported to various<br>offices on campus (Records and Registration,<br>Financial Aid, Student Accounts) as well as<br>sending an automated email to the student and<br>the student's professional (non-faculty) advisor.<br>If the student does not have a professional<br>advisor, one will be assigned. | Never Attended                                                           |
| There are additional, <u>optional</u> possibilities for<br>feedback about a student's performance.<br>For additional criteria about the options, click<br>the information icon on the right of the screen.                                                                                                    | PROGRESS SURVEYS (1)                                                     |
| If you select one of these options, an email will<br>be automatically sent to the student and the<br>student's professional advisor. Please be<br>aware, the student can see both the item you<br>raise and your comments.                                                                                                    | or the information to be properly processed. If you have any<br>Q Search |
|                                                                                                    | Showing Improvement                                                      |
| If none of the options are pertinent to your<br>students, click the "Submit" button, with no<br>boxes checked.<br>By clicking "submit" you are verifying you<br>viewed and completed the survey.                                                                                                    | SUBMIT                                                                   |